## Setup a Recurring Zoom Meeting

Zoom allows you to schedule meetings with multiple occurrences, so that each occurrence uses the same meeting ID and settings. You can schedule these meetings in daily, weekly, and monthly increments. You can also set a recurring meeting to be used at any time. Meeting IDs for recurring meetings expire 365 days after the meeting was last started.

- 1. Follow the Schedule a Zoom meeting guide and tick the **Recurring meeting** checkbox as shown below.
- 2. Click on **Schedule**.

| TOPIC                |                                |                         |   |
|----------------------|--------------------------------|-------------------------|---|
| Ashwani Kumar's Z    | oom Meeting                    |                         |   |
| Recurring meet       | ing                            |                         |   |
| Remember to ch       | eck recurrence or repeat in yo | ur calendar invitation  |   |
| Meeting ID           |                                |                         | - |
| Generate Autor       | natically OPersonal I          | Meeting ID 679-998-4197 |   |
| Password             |                                |                         |   |
| Require meetin       | g password                     |                         |   |
| Video<br>Host: On On | Off Participants: 🔾 Or         | n 🔿 Off                 |   |
| Audio                |                                |                         |   |
| Telephone            | (                              | Computer Audio          |   |
| Telephone and        | Computer Audio (               | ○ 3rd Party Audio       |   |
| Dial in from United  | States Edit                    |                         |   |
|                      |                                |                         |   |
| Calendar             |                                |                         |   |

After clicking on Schedule, a new email will automatically open as shown below. Click on **Recurrence** and fill in the necessary details. Send the email to the desired participants

|                            | 5 8                                             | ↑ ↓ ∓ Arburni Kumariz Zoom Mosting Mosting                                                                                                    |
|----------------------------|-------------------------------------------------|----------------------------------------------------------------------------------------------------|
| File                       | Meeting                                         | Insert Format Text Review Q Tell me what you want to do                                                                                                    |
| Delete                     | EQ Calendar                                     | Appointment Scheduling<br>Assistant<br>Show Skype Meeting<br>Skype Meeting Skype Meeting Notes<br>Skype Meeting Notes<br>Skype Meeting Notes<br>Show Scheduling Skype Meeting Notes<br>Show Scheduling Skype Meeting Notes<br>Scheduling Skype Meeting Notes<br>Scheduling Skype Meeting Notes<br>Scheduling Skype Meeting Notes<br>Scheduling Scheduling Scheduling Notes<br>Scheduling Scheduling Scheduling Notes<br>Scheduling Scheduling Scheduling Scheduling Scheduling Notes<br>Scheduling Scheduling Scheduling Notes<br>Scheduling Scheduling Scheduling Notes<br>Scheduling Scheduling Scheduling Notes<br>Scheduling Scheduling Scheduling Scheduling Scheduling Scheduling Notes<br>Scheduling Scheduling S |
| <b>1</b> Υοι               | ı haven't sent thi                              | is meeting invitation yet.                                                                                                    |
|                            | From                                            | Ashwani.Kumar@fnu.ac.fj Appointment Recurrence X                                                                                                    |
| 1=                         | То                                              | Appointment time                                                                                                    |
| Send                       | Subject                                         | Ashwani Kumar's Zoom Meeting Start: 11:00 AM                                                                                                    |
|                            | Location                                        | https://fijinationaluniversity.zoom.us/j/597128091 End: 12:00 PM 🗸                                                                                                    |
|                            | Start time                                      | Wed 18/03/2020                                                                                                    |
|                            | End time                                        | Wed 18/03/2020                                                                                                    |
| Ash<br>Join<br><u>http</u> | wani Kumar is<br>Zoom Meetin<br>s://fijinationa | s inviting you to a scheduled Zoom meeting.                                                                                                    |
| Mee                        | ting ID: 597 1                                  | Range of recurrence<br>Start: Wed 18/03/2020 V ON end date                                                                                                    |
| One<br>+134<br>+164        | tap mobile<br>462487799,,5<br>465588656,,5      | 97128091# US (Houston)<br>97128091# US (New York)<br>OK Cancel Remove Recurrence                                                                                                    |
| Dial                       | by your locati<br>+1 346 248 7<br>+1 646 558 8  | ion<br>799 US (Houston)<br>656 US (New York)                                                                                                    |

You can use the same recurrence meeting link whenever you need to have a meeting.

Click on **Meeting** and refer to **Recurring Meeting**. You can copy the invitation and send to the required participants whenever needed. Click on Start to start your meeting

| Zoom                                                    |          |          |                 | Home                         | Ç<br>Chat       | ()<br>Meetings | ©<br>Contacts |                  |  |
|---------------------------------------------------------|----------|----------|-----------------|------------------------------|-----------------|----------------|---------------|------------------|--|
| C                                                       | Upcoming | Recorded | +               |                              |                 | , j            |               |                  |  |
| <b>679-998-4197</b><br>My Personal Meeting ID (PMI)     |          |          |                 | Ashwani Kumar's Zoom Meeting |                 |                |               |                  |  |
| Recurring meeting                                       |          |          |                 | Start                        | Copy Invitation | Edit           | × Delete      | Join from a Room |  |
| Ashwani Kumar's Zoom Meeting<br>Meeting ID: 810-967-199 |          |          | Show Meeting In | vitation                     |                 |                |               |                  |  |